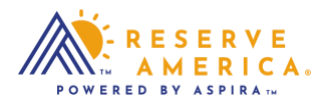

## New York State Loyalty Program: How to Redeem Points

## **Order Details**

- Once you identified your campsite location and dates, click the Book these Dates button to be taken through the steps to finalize your order.
- You will be asked to enter order details such as primary equipment, number of occupants, and number of vehicles. The Customer Rewards Program section will be at the bottom of the Order Details page as seen below.

| eV E Cabins/Cottages/Yurts: \$7.00/night<br>11CA<br>Please note: Hither Hills out-of-state fees are double the use fees. |  |
|----------------------------------------------------------------------------------------------------|--|
| CUSTOMER REWARDS PROGRAM                                                                                                 |  |
| My Points Balance<br>900000 Points                                                                                       |  |
| Membership #<br>1500014                                                                                                  |  |
| Redeem your points now:                                                                                                  |  |
| 3,100 pts for a FREE 1 NIGHT Stay                                                                                        |  |
| (\$31.00 Savings)                                                                                                    |  |
| 6,200 pts for a FREE 2 NIGHTS Stay                                                                                       |  |
| (\$62.00 Savings)                                                                                                    |  |
| No thanks. I'll redeem another time                                                                                      |  |

## **Customer Rewards Program Section (Order Details Page)**

- A The section will highlight your account details
  - ▲ My Points Balance (may only show pending points)
  - Membership #
  - A Redeem your points now (if you have any points to redeem)
- A Depending on how many points you have will determine what you can redeem for free nights.
  - ▲ In the example below, there is enough points to redeem for one or two free nights.
  - You can also choose to redeem points later.

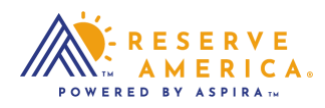

| BY ASPIRA | ease note. Fitther Hills out-of-state fees are double the use fees. | Apex Cit |
|-----------|---------------------------------------------------------------------|----------|
|           |                                                                     |          |
|           |                                                                     |          |
| CUS       | TOMER REWARDS PROGRAM                                               |          |
| _         |                                                                     |          |
| My P      | oints Balance                                                       |          |
| 9000      | J00 Points                                                          |          |
| Mem       | horshin #                                                           |          |
| 1500      | 014                                                                 |          |
|           |                                                                     |          |
| Rede      | em your points now:                                                 |          |
|           |                                                                     |          |
| 3,        | 100 pts for a FREE 1 NIGHT Stay                                     |          |
| (\$31.0   | 00 Savings)                                                         |          |
| _         |                                                                     |          |
| 6,        | 200 pts for a FREE 2 NIGHTS Stay                                    |          |
| (\$62     |                                                                     |          |
| (\$02.    | oo savings)                                                         |          |
|           | - Abaraha III and ann an Abarahan Aina                              |          |
|           | 5 thanks, in redeem another time                                    |          |

To redeem points, click on the box you would like to use.
 In this example below, Free 2 Nights Stay is selected.

| RESERV |                                                                    | Apex Club |
|--------|--------------------------------------------------------------------|-----------|
|        | hease note. Hiurer hins our-or-state rees are double ure use rees. |           |
|        | CUSTOMER REWARDS PROGRAM                                           |           |
|        | My Points Balance<br>900000 Points                                 |           |
|        | Membership #                                                       |           |
| 1      | Redeem your points now:                                            |           |
|        | 3,100 pts for a FREE 1 NIGHT Stay                                  |           |
| (      | \$31.00 Savings)                                                   |           |
|        | 6,200 pts for a FREE 2 NIGHTS Stay<br>\$62.00 Savings)             |           |
|        | No thanks, I'll redeem another time                                |           |

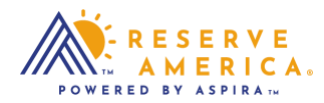

A Make sure to review the Alerts and Important Information section, check the box that you have read the details, and click on the Continue to Cart button.

| <ul> <li>You may hookup to fill up your camper tank, but you must immediately disconnect after fill up.</li> <li>Under no circumstances should a camper keep a hose hooked up to a water spigot at Allegany State Park.</li> </ul> |
|----------------------------------------------------------------------------------------------------|
| Cain Hollow - Loop A - This loop is an open field; No Shade on any sites.                                                                                                    |
| Yes, I have read and understood this important information. *                                                                                                    |
| Continue to Cart                                                                                                    |
|                                                                                                    |

## **Shopping Cart and Checkout**

- You will be directed to the Review Shopping Cart page below, and able to see that the Reward Program discount line items.
- Once the order details are confirmed, you will be to pay the non-refundable reservation fee and any other use fees that are applicable depending on the points redeemed. Click on the Make Payment button.
- The final step is at Checkout for payment details. Your order confirmation will be provided once completed.

| RESERVE |                          |                            |          |               |                   | Apex Club     | RV Rental | ر<br>Disc |
|---------|--------------------------|----------------------------|----------|---------------|-------------------|---------------|-----------|-----------|
|         | Order Details            | Review                     | Checkout | Con           | firmation         | ORDER SUMMARY |           |           |
|         | REVIEW SHOPPING CART     |                            |          |               | Abandon Cart      | Total Due:    | \$7.25    |           |
|         | NEW YORK STATE 1 item(s) |                            |          |               |                   |               |           |           |
|         | ALLEGANY STATE PARK, NY  |                            |          |               |                   |               |           |           |
|         | Site: 004                | Arriving: Sep 15 2021      | Can      | nping Fee:    | \$62.00           |               |           |           |
|         | Loop: Cain Hollow Loop A | Departing: Sep 17 2021     | Rew      | vard Program  | \$(62.00)         |               |           |           |
|         | Type: Campsite           | Length of Stay: 2 (nights) |          |               |                   |               |           |           |
|         | Primary: Stacia Stafford | # of Vehicles : 1          | Res      | ervation Fee: | \$7.25            |               |           |           |
|         | Number of Occupants: 1   |                            |          |               |                   |               |           |           |
|         |                          |                            |          | 🖋 Edit Dei    | talls 💼 Remove    |               |           |           |
|         |                          |                            |          |               |                   |               |           |           |
|         |                          |                            |          | s             | ubtotal: \$62.00  |               |           |           |
|         |                          |                            |          | DI            | scount: \$(62.00) |               |           |           |
|         |                          |                            |          | Reserv        | ation Fee: \$7.25 |               |           |           |
|         |                          |                            |          |               | Total: \$7.25     |               |           |           |
|         |                          |                            |          | -             | Balance: \$7.25   |               |           |           |
|         |                          |                            |          |               |                   |               |           |           |
|         |                          | Continue Shoppir           | ıg       | Make Pa       | yment             |               |           |           |
|         |                          |                            |          |               |                   |               |           |           |